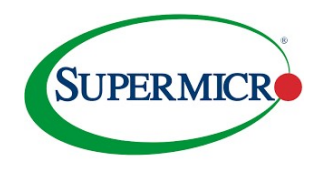

- A. Disable the Virtual Media port via the IPMI GUI
- 1. Select: "Configuration" → "Port"

| System          | Server Health | Configuration                                                              | Remote Control                                                    | Virtual Media              |
|-----------------|---------------|----------------------------------------------------------------------------|-------------------------------------------------------------------|----------------------------|
| Server Health   | <b>⊜</b> Ser∖ | Alerts<br>Date and Time<br>LDAP                                            |                                                                   |                            |
| Sensor Readings | , Use th      | Active Directory<br>RADIUS                                                 | related to the serve                                              | er's health, such as sense |
| Event Log       |               | Mouse Mode<br>Network<br>Dynamic DNS<br>SMTP<br>SSL Certification<br>Users | e readings from the va<br>ts written to th <mark>e</mark> event k | rious sensors.<br>og.      |
|                 |               | Port<br>IP Access Control<br>SNMP<br>Fan Mode<br>Web Session<br>Syslog     |                                                                   |                            |

2. Uncheck the Virtual Media Port checkbox -> click on save button

| Ð | Port |
|---|------|
|---|------|

Here you can configure the port number.

| Web Port:           | 80   |
|---------------------|------|
| Web SSL Port:       | 443  |
| IKVM Server Port:   | 5900 |
| Virtual Media Port: | 623  |
| SSH Port:           | 22   |
| Wsman Port:         | 5985 |
| SNMP Port:          | 161  |
|                     |      |

SSL Redirection

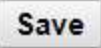

3. When going to Virtual Media section, dialog box will show Virtual Media is disabled

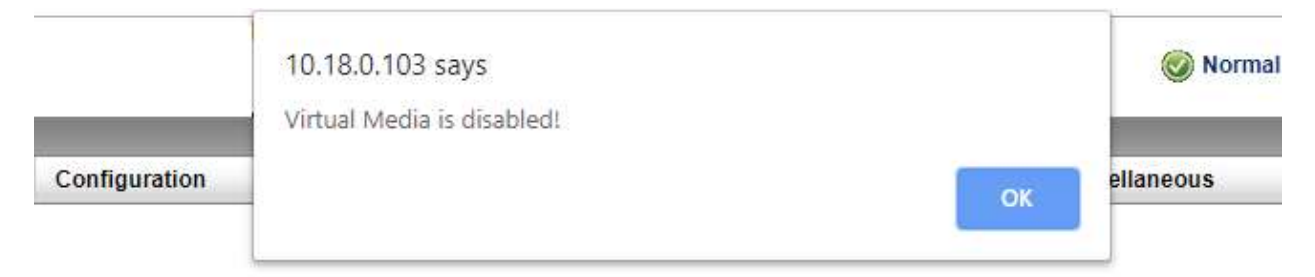

4. CD-ROM and floppy disk image sections are all grayed out

| This option allows you to share a CD-I<br>image will be emulated to the host as | ROM image over a Windows share with a maximum size of 4.7GB. This USB device. |
|---------------------------------------------------------------------------------|-------------------------------------------------------------------------------|
| Device 1                                                                        |                                                                               |
| Device 2                                                                        |                                                                               |
| Device 3                                                                        |                                                                               |
| Refresh Status                                                                  |                                                                               |
|                                                                                 |                                                                               |
| Share Host                                                                      |                                                                               |
| Path to Image                                                                   |                                                                               |
| User (optional)                                                                 |                                                                               |
| Password (optional)                                                             |                                                                               |

## Floppy Disk

| Device 1       |  |
|----------------|--|
| Device 2       |  |
| Device 3       |  |
| Refresh Status |  |

B. Raw commands to enable and disable virtual media port

# disable Virtual Media Port:

(inband) ipmitool raw 0x30 0x70 0x67 0x01 0x09 0x00 0x00 (outband) ipmitool -I lanplus -H IP -U ADMIN -P ADMIN raw 0x30 0x70 0x67 0x01 0x09 0x00 0x00 (inband) ipmicfg -raw 0x30 0x70 0x67 0x01 0x09 0x00 0x00 (outband) smcipmitool IP ADMIN ADMIN ipmi raw 30 70 67 01 09 00 00

# enable Virtual Media Port:

(inband) ipmitool raw 0x30 0x70 0x67 0x01 0x09 0x01 0x00 (outband) ipmitool -I lanplus -H IP -U ADMIN -P ADMIN raw 0x30 0x70 0x67 0x01 0x09 0x01 0x00 (inband) ipmicfg -raw 0x30 0x70 0x67 0x01 0x09 0x01 0x00 (outband) smcipmitool IP ADMIN ADMIN ipmi raw 30 70 67 01 09 01 00